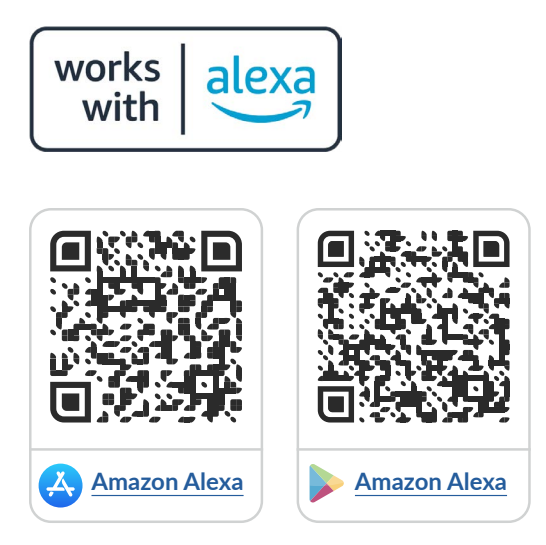

**Amazon Alexa** jest wirtualnym asystentem głosowym, powszechnie znanym pod skróconą nazwą "Alexa". Umożliwia ona interakcję głosową, odtwarzanie muzyki, tworzenie list zadań, ustawianie budzików, odtwarzanie podcastów oraz posiada szereg innych funkcji. Alexa pozwala także na sterowanie wieloma inteligentnymi urządzeniami uzupełniając system automatyki domowej. Użytkownicy mogą rozszerzyć funkcjonalności Alexy poprzez instalowanie rozszerzeń zwanych "skill", wydawanych przez różne zewnętrzne firmy. Niniejsza instrukcja wyjaśnia jak podłączyć system automatyki domowej BleBox z asystentem Alexa, dzięki czemu możliwe będzie głosowe sterowanie urządzeniami.

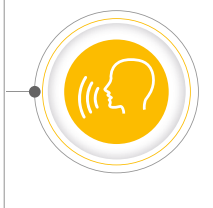

integracja

z amazon alexa

sterowników blebox

# Spis treści

| 1 | Wymagania ——————————————————————————————————— | str. 2 |
|---|-----------------------------------------------|--------|
| 2 | Aplikacja Amazon Alexa                        | str. 2 |
| 3 | Skill <b>BleBox</b>                           | str. 4 |
| 4 | Pierwsze użycie ————                          | str. 6 |
| 5 | Kompatybilne urządzenia z <b>Amazon Alexa</b> | str. 7 |
| 6 | Przykładowe polecenia                         | str. 8 |

aby uzyskać więcej informacji odwiedź stronę internetową

# www.blebox.eu

lub wyślij email na adres: **info@blebox.eu** pomoc techniczna jest dostępna pod adresem: **support@blebox.eu** 

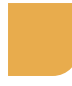

Wymagania

- Sterowniki BleBox muszą zostać odpowiednio skonfigurowane tak, aby działały poprawnie zarówno z sieci lokalnej jak i z dowolnego miejsca na świecie (zdalny dostęp włączony). Zapoznaj się z instrukcją wBox (instrukcja szybkiej instalacji) i przekonaj się jak łatwo skonfigurujesz sterowniki.
- Po skonfigurowaniu sterowników sprawdź czy jesteś zalogowany do aplikacji wBox oraz czy sterowniki działają spoza sieci lokalnej. W tym celu wyłącz połączenie WiFi w telefonie, następnie korzystając z transferu danych mobilnych sprawdź czy wciąż możesz sterować sterownikami. Pamiętaj, że wyłączenie opcji "Zdalny dostęp" w ustawieniach sterownika nie pozwoli na jego współpracę z systemem Alexa.
- Pamiętaj, że Alexa rozróżnia jedynie polecenia w niektóych językach - nawet w przypadku języka angielskiego istotne jest wybranie pomiędzy angielskim amerykańskim a brytyjskim. Sprawdź listę dostępnych języków w dokumentacji Alexy dostępnej na stronie internetowej firmy Amazon. W dniu wydania niniejszej instrukcji, język polski nie jest dostępny, stąd dalsza część instrukcji opiera się na aplikacji w języku angielskim.

**Co najmniej jeden sterownik** BleBox z oprogramowaniem firmware w wersji minimum 0.9xx, skonfigurowane tak, aby możliwe było sterowanie zdalne (tj. spoza sieci lokalnej) z poziomu aplikacji wBox (zdalny dostęp włączony).

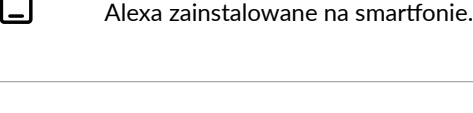

**Język telefonu** ustawiony na język, który Alexa rozumie (np. US / UK English).

Najnowsze wersje aplikacji wBox i Amazon

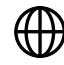

**Stabilne połączenie** z Internetem (zarówno w sterowniku jak i w smartfonie)

#### Aplikacja Amazon Alexa

Otwórz aplikację Amazon Alexa i zaloguj się. Jeżeli jeszcze nie posiadasz konta użytkownika, utwórz je podążając za kolejnymi krokami kreatora.

| alexa                                                                                           | Back                                                                                                    | Back                                                                                                    |
|-------------------------------------------------------------------------------------------------|----------------------------------------------------------------------------------------------------|----------------------------------------------------------------------------------------------------|
| Sian in                                                                                         | diexa                                                                                                    | alexa                                                                                                   |
| Forgot password?                                                                                | Create account                                                                                                | Verify email address                                                                                    |
| Email or phone number                                                                           | BleBox                                                                                                    | X To verify your email, we've sent a One Time<br>Password (OTP) to bechytabj.jhau@gmail.com<br>(Change) |
|                                                                                                 | name-digitization of                                                                                          | × Enter OTP                                                                                             |
| Show password                                                                                   | •••••                                                                                                    | × CREATE YOUR AMAZON ACCOUNT                                                                            |
| SIGN IN                                                                                         | <i>i</i> Passwords must be at least 6 character                                                               | S.<br>By creating an account, you agree to Amazon's Condition                                           |
| By continuing, you agree to Amazon's Conditions<br>of Use and Privacy Notice.<br>New to Amazon? | CREATE YOUR AMAZON ACCOU                                                                                      | of Use and Privacy Notice.  Resend OTP                                                                  |
| CREATE A NEW AMAZON ACCOUNT                                                                     | By creating an account, you agree to Ama<br>Conditions of Use and Privacy Notice.<br>Already have an account? | izon's © 1996-2023, Amazon.com, Inc. or its affiliates                                                  |
|                                                                                                 | SIGN-IN NOW                                                                                                   |                                                                                                    |

Po zalogowaniu pojawi się kreator ustawień, pomiń go.

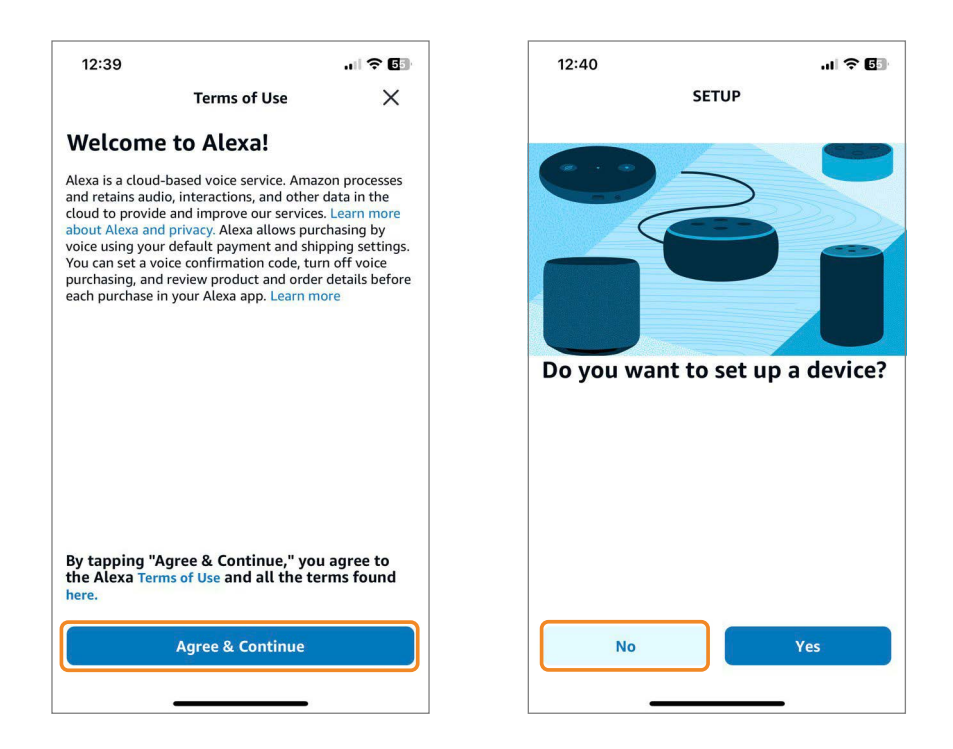

Wybierz swoje konto i wypełnij formularz. Następnie przyznaj aplikacji Alexa wszystkie wymagane uprawienia.

| 12:41 대 중 🖬<br>🤇 Your Name                                                                       | What's your name? |
|--------------------------------------------------------------------------------------------------|-------------------|
| Double check that<br>your name is correct                                                        | Account holder    |
| Vour First Name Blebox                                                                           | I'm someone else  |
| Blebox                                                                                           |                   |
|                                                                                                  |                   |
| By tapping 'Agree & Continue,' you agree to the Alexa Terms of Use and all the terms found here. |                   |
| Agree And Continue                                                                               |                   |

W prawym dolnym rogu wciśnij "menu", a następnie "Skills & Games". Wpisz "blebox" w pasku wyszukiwania i potwierdź wybór.

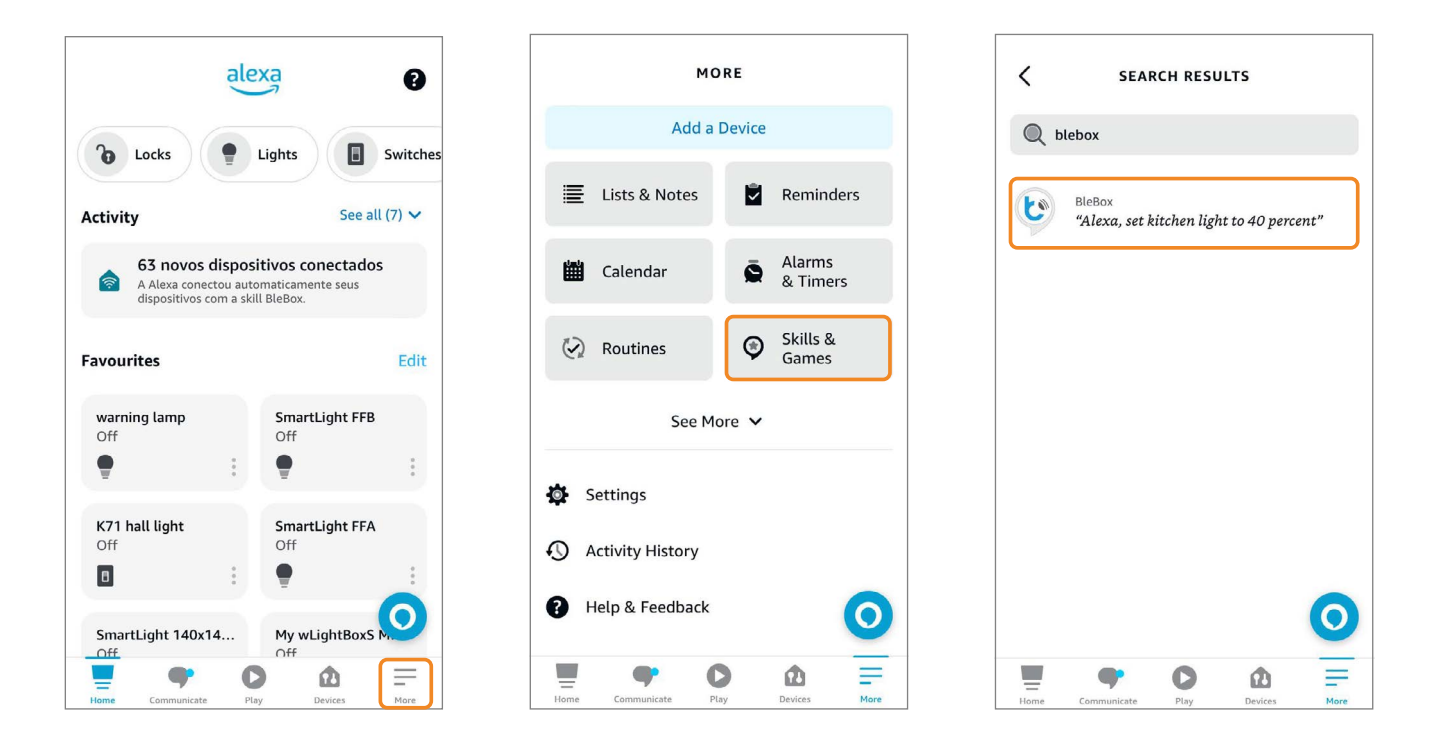

Kliknij w przycisk "Enable to use", wyświetli się ekran logowania do µPortalu. Zaloguj się używając loginu i hasła do systemu BleBox. W efekcie powinien wyświetlić się ekran informujący o pomyślnym powiązaniu kont BleBox i Alexa. Wciśnij "Authorize".

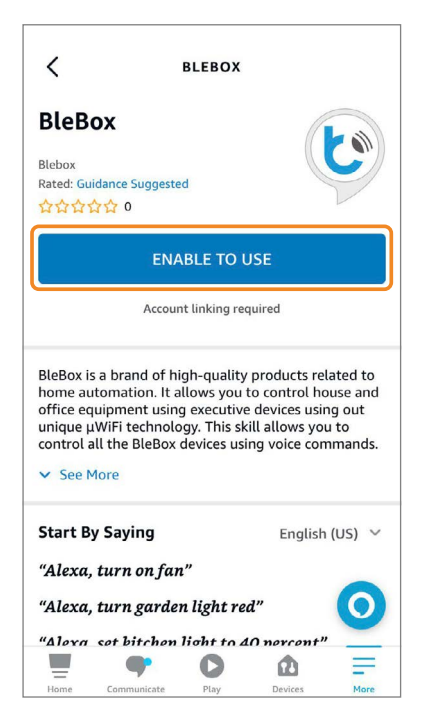

2

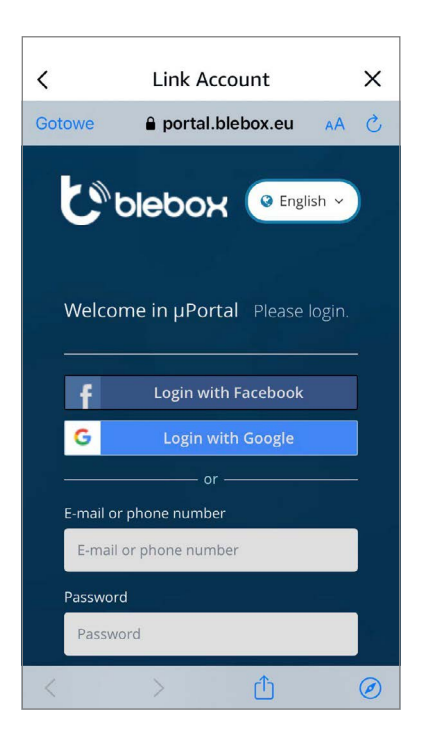

|   |                                | V |
|---|--------------------------------|---|
| < | LINK Account                   | × |
|   | 🔒 portal.blebox.eu             |   |
|   | Ciplepox                       |   |
|   |                                |   |
|   |                                |   |
|   |                                |   |
|   | AND REAL PROPERTIES AND LODAL  |   |
|   |                                |   |
|   | Authorize Amazon Alexa         |   |
|   |                                |   |
|   | Application requires following |   |
|   |                                |   |
|   |                                |   |
|   | devices                        |   |
|   |                                |   |
|   | (i) Control                    |   |
|   | devices                        |   |
|   |                                |   |
|   | Cancel Authorize               |   |
|   |                                |   |
|   |                                |   |
|   |                                |   |
|   |                                |   |

3 Urządzenia inteligentnego domu muszą zostać wykryte - kliknij przycisk "Discover devices" i poczekaj, aż aplikacja zsynchronizuje urządzenia. Nastąpi automatyczna synchronizacja kont (wciśnij "next"), a następnie wyszukiwanie urządzeń (wciśnij "next").

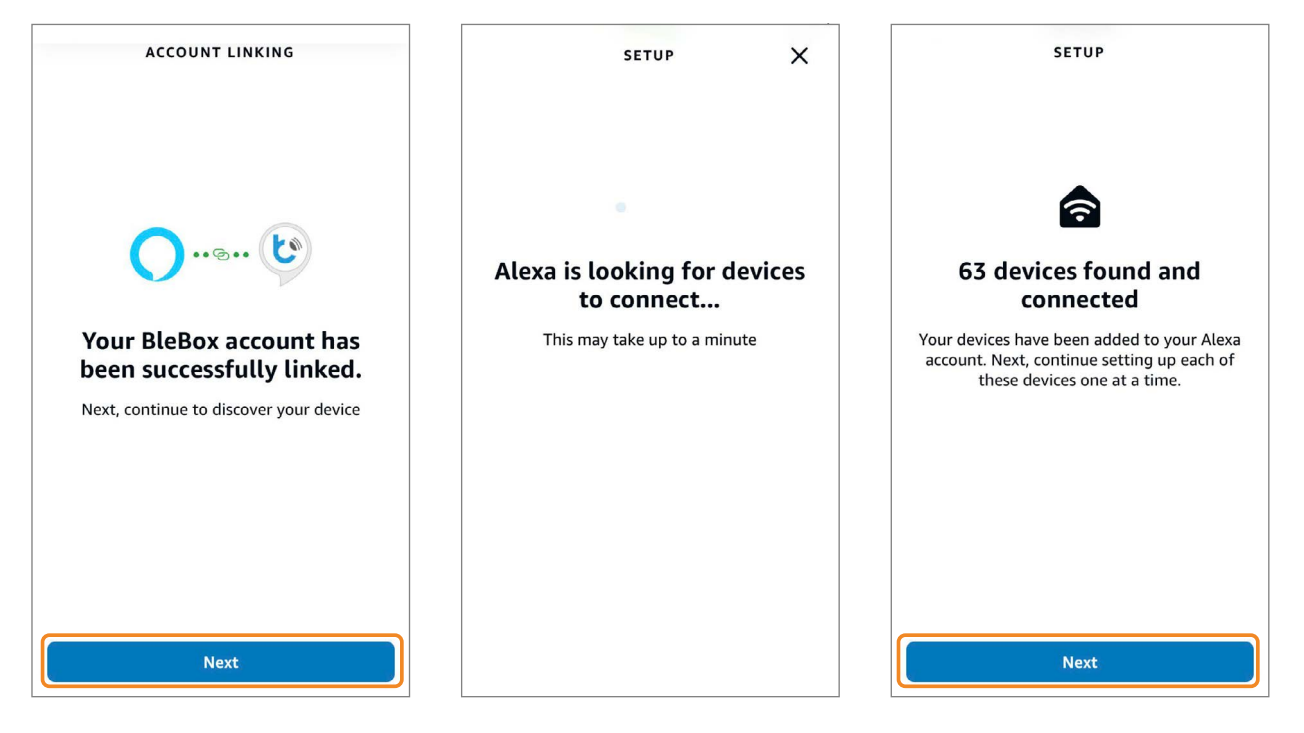

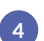

W prawym dolnym rogu kliknij przycisk "Devices", a następnie "All devices", aby wyświetlić listę wszystkich swoich urządzeń. Możliwe jest ręczne sterowanie i edycja urządzeń. Aby poznać wszystkie możliwości Alexy, zapoznaj się z dokumentacją dostępną na stronie internetowej firmy Amazon.

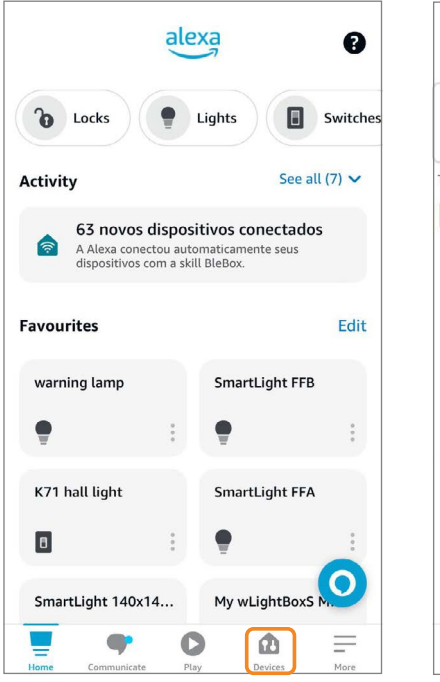

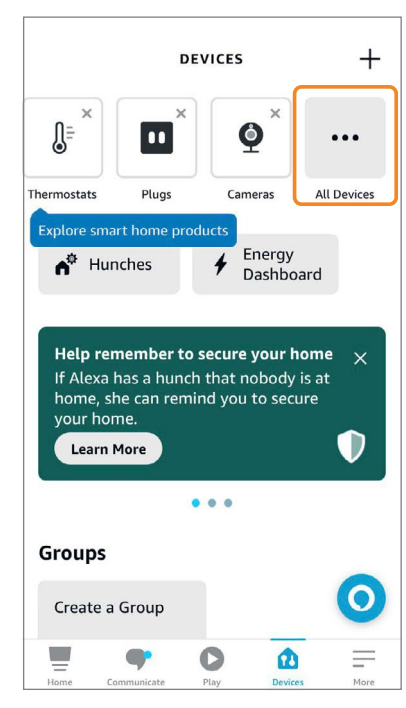

1

Aby sprawdzić czy sterowanie głosowe poprzez asystenta Alexa działa poprawnie, wciśnij wskazany przycisk, spowoduje to włączenie systemu rozpoznawania głosu. W przypadku pierwszego użycia należy przyznać aplikacji stosowne uprawnienia dostępu klikając w przycisk "Continue", a następnie wypowiedzieć komendę.

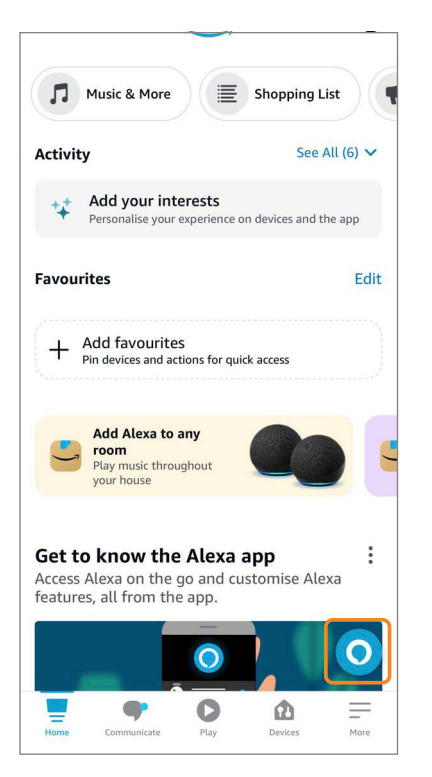

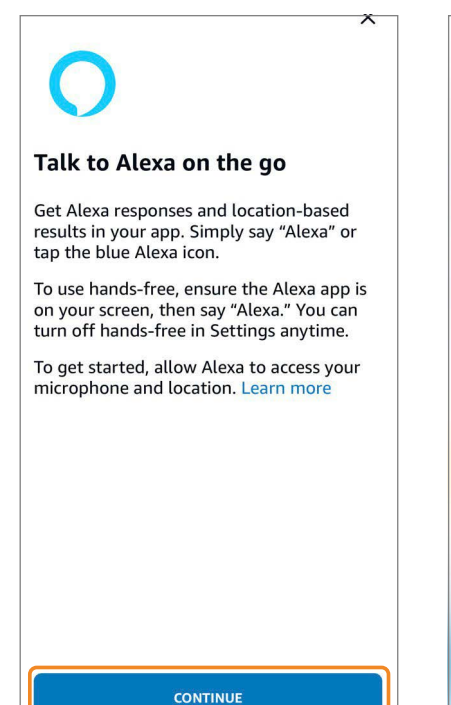

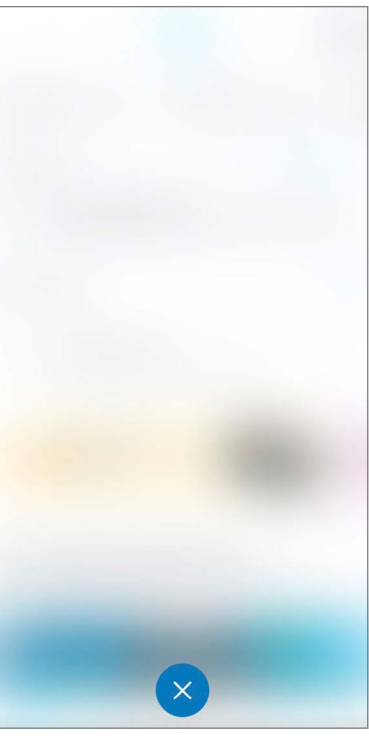

# Kompatybilne urządzenia z Amazon Alexa

|               | tempSensor         | $\checkmark$ |
|---------------|--------------------|--------------|
| ₽             | doorBox/PRO        | $\checkmark$ |
|               | gateBox            | $\checkmark$ |
|               | shutterBoxDC       | $\checkmark$ |
|               | shutterBox         | $\checkmark$ |
| ₩             | switchBox<br>LIGHT | $\checkmark$ |
| e<br>V<br>V   | switchBox          | $\checkmark$ |
| ₩             | switchBoxDC        | $\checkmark$ |
| ê<br>Â        | switchBoxD         | $\checkmark$ |
|               | switchBoxT PRO     | $\checkmark$ |
| þ             | wLightBoxS         | $\checkmark$ |
| A             | wLightBox          | $\checkmark$ |
| <u>Antiin</u> | gateBox PRO        | $\checkmark$ |
| 65559         | pixelBox           | $\checkmark$ |
| A             | wLightBoxS<br>PRO  | $\checkmark$ |

| 음 wLightBox PRO         | $\checkmark$ |
|-------------------------|--------------|
| 🕂 dacBoxD DC            | $\checkmark$ |
| SwitchBoxD DIN          | $\checkmark$ |
| န္နာ switchBox DIN      | $\checkmark$ |
| switchBoxD<br>DC DIN    | $\checkmark$ |
| 🛃 shutterBox DIN        | $\checkmark$ |
| Simon 55 GO<br>shutter  | $\checkmark$ |
| Simon 54 GO<br>shutter  | $\checkmark$ |
| Simon 55 GO switch      | $\checkmark$ |
| Simon 54 GO switch      | $\checkmark$ |
| Simon 55 GO<br>switchD  | $\checkmark$ |
| Simon 54 GO<br>switchD  | $\checkmark$ |
| Simon 55 GO LED<br>RGBW | $\checkmark$ |
| Simon 54 GO<br>LED RGBW | $\checkmark$ |
| Simon 55 GO LED<br>MONO | $\checkmark$ |

| Simon 54 GO LED<br>MONO          | $\checkmark$ |
|----------------------------------|--------------|
| Fakro FTP-U WiFi                 | $\checkmark$ |
| Fakro FTP-V WiFi                 | $\checkmark$ |
| Fakro ARP WiFi                   | $\checkmark$ |
| Fakro ARF WiFi                   | $\checkmark$ |
| Fakro AMZ WiFi                   | $\checkmark$ |
| Fakro ARZ WiFi                   | $\checkmark$ |
| TV Sabaj-K-SMRT                  | $\checkmark$ |
| Fakro VMZ WiFi                   | ~            |
| PLAST-MET SMART<br>LIGHT BOSSPIO | $\checkmark$ |
| PLAST-MET SMART<br>LIGHT SIMPIO  | $\checkmark$ |
| Wikęd smart door<br>unit         | $\checkmark$ |
| Wiśniowski RiCo                  | $\checkmark$ |
| Selt pergola DC                  | $\checkmark$ |
| Selt smartScreen                 | $\checkmark$ |

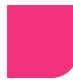

### Przykładowe polecenia

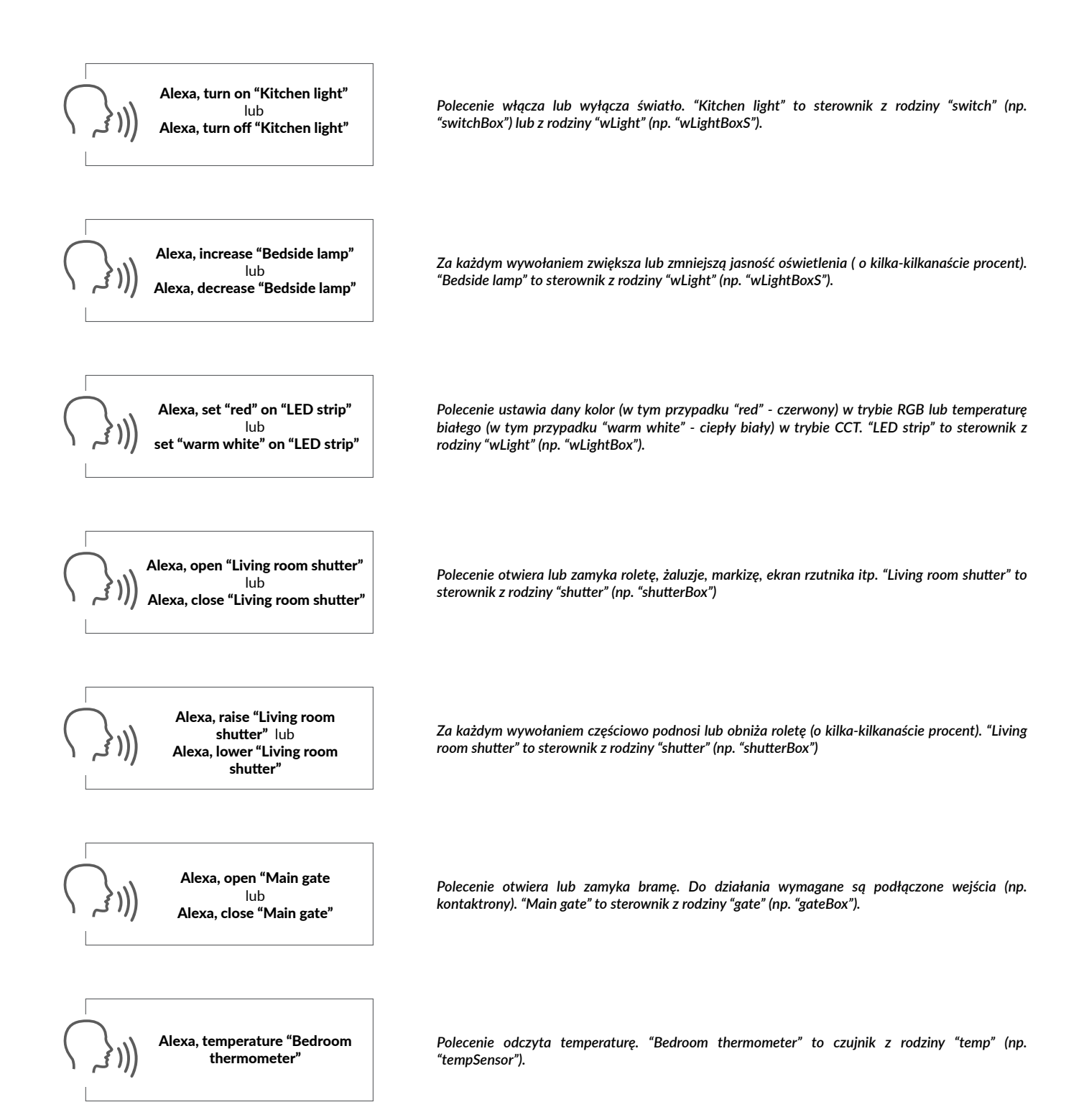

aby uzyskać więcej informacji odwiedź stronę internetową

### www.blebox.eu

lub wyślij email na adres: **info@blebox.eu** pomoc techniczna jest dostępna pod adresem: **support@blebox.eu** 

| proudly made by |  |
|-----------------|--|
| blebox          |  |